## ユーザーフロアのX端末の使い方

システム運用掛

2001 年 3 月のシステム更新に伴い、X 端末サーバー(x-controller1)を入れ替えました。 サーバーが変更になりましたことと、この機会に新しく本センターユーザーフロアの X 端 末を利用される方のためにも、改めて X 端末の利用方法の説明をします。

## X 端末

| • ViewclientX 220 | • | ••    | 18 台        | ・ラ | <sup>デ</sup> ィスプレ | ィ |                      |
|-------------------|---|-------|-------------|----|-------------------|---|----------------------|
| プロセッサー            | : | i960( | 33MHz)      |    | サイズ               | : | 17 インチカラーCRT         |
| 性能                | : | 220,0 | 000 Xstones |    | 解像度               | : | $1,280 \times 1,024$ |
|                   |   |       |             |    | 表示色               | : | 256 色(1670 万色)       |

- 【 . 使い方 】
  - 1.端末の電源を入れる。

まず本体左下のスイッチを押し、つづいてディスプレイ右下のスイッチを押します。 電源を入れるとセルフチェックを行いますので、そのまま数分間お待ち下さい。

2.x-controller1 にログインする。

セルフチェックが終わりますと、X端末へのログイン画面になります。

X Window System Login: Password:

この画面になりましたら、利用者番号とパスワードを入力します。 Login: <u>a30000</u> Password: \_\_\_\_\_ (パスワードは表示されません。)

ここで、X 端末を初めて利用される方は x-controller1.cc.u-tokyo.ac.jp に利用登録 を行って下さい。利用登録の仕方は、【 .X 端末の利用登録 】を参照して下さい。 3. それぞれのシステムにログインする。

x-controller1 にログインしましたら、マウスのカーソル をウィンドウの外に持っていき、右ボタンを押しっぱなし にします。するとホスト名一覧のウィンドウが出ますので、 接続したいマシンまでカーソルを持っていき、右ボタンを 離すことで選択します。

以下に、vos3 と mpp-s を選択した例を示します。

vos m-unix mpp-s m-unix(16dot) mpp-s(16dot) mpp-p(16dot) other other

・vos を選択したとき

m-vos のウィンドウが現れます。最初、ウィンドウには何も表示されませんので一 度実行キーを押してください。そうしますと、利用者番号とパスワードの入力を求め てきます。

| Cs-inp-terminal.560Tm                                  |         |  |  |  |  |
|--------------------------------------------------------|---------|--|--|--|--|
| Control(C) Setting(S) Addition(A) Offline(f) Online(n) | Help(H) |  |  |  |  |
| KEY_OK m-vos                                           | 0       |  |  |  |  |
| LOGON SCALARF                                          |         |  |  |  |  |
| JET12012A ENTER USERID -                               |         |  |  |  |  |
| <u>a30000</u>                                          |         |  |  |  |  |
| JET12026A ENTER PASSWORD FOR a30000                    |         |  |  |  |  |
| (非表示)                                                  |         |  |  |  |  |
| WELCOME TO MP5800.                                     |         |  |  |  |  |
| YOUR LAST ACCOUNT (USED:¥xxxx BUDGET:¥xxxxx)           |         |  |  |  |  |
| >>                                                     |         |  |  |  |  |

・vos を終了するとき。

>> LOGOFF

LOGOFF を入力してセッションを切ってください。このときウィンドウは閉じませんので、マウスでメニューバーの Control を左クリックし、さらに exit を左クリックしてウィンドウを閉じてください。

・mpp-s を選択したとき

mpp-s のウィンドウが現れます。利用者番号・パスワードを入力してログインして ください。

| Trying                                                                     |  |  |  |  |  |  |
|----------------------------------------------------------------------------|--|--|--|--|--|--|
| Connected to mpp-s.                                                        |  |  |  |  |  |  |
| Escape character is '^]'.                                                  |  |  |  |  |  |  |
| Local flow control on                                                      |  |  |  |  |  |  |
| Telnet TERMINAL-SPEED option ON                                            |  |  |  |  |  |  |
| HI-UX/MPP (mpp-s.cc.u-tokyo.ac.jp) (pts/1)                                 |  |  |  |  |  |  |
| login: <u>a30000</u>                                                       |  |  |  |  |  |  |
| Password:                                                                  |  |  |  |  |  |  |
| ****                                                                       |  |  |  |  |  |  |
| You can get further information with "show-info" command.                  |  |  |  |  |  |  |
| Last successful login : Apr 21 11:45:48 2001 on pts/3 from m-unix          |  |  |  |  |  |  |
| Last unsuccessful login : Apr 21 11:10:11 2001 on pts/6 from x-controller1 |  |  |  |  |  |  |
| %                                                                          |  |  |  |  |  |  |

・mpp-s を終了するとき

% logout

logout (または exit )を入力し、セッションを切ってください。

## 注意事項

X 端末及び x-controller1 はローカルネットワークに接続しておりますので x-controller1 から直接 telnet 等で外のネットワークに繋ぐことはできません。一度、 m-unix, mpp-s 等にログインする必要があります。また、x-controller1 にはファイルを 作成・保存することができません。ファイルが存在した場合には削除することがありま すので御承知置きください。

## 【 .X 端末の利用登録 】

X端末の電源を入れ、X端末へのログイン画面が表示されたら、

Login:<u>newuser</u>

Password:なし(リターンキーのみ押してください)

と、それぞれ入力しますと、利用登録のウィンドウが出ます。必要事項を入力し x-controller1の利用登録を行ってください。

| System Registration Command                                     |                                                                     |                         |  |  |  |  |
|-----------------------------------------------------------------|---------------------------------------------------------------------|-------------------------|--|--|--|--|
| Enter Your (VOS3) Login name : <u>a30000</u>                    |                                                                     |                         |  |  |  |  |
| Enter Yo                                                        | our (VOS3) Password :                                               |                         |  |  |  |  |
| You are a                                                       | authorized to have your account in follo                            | wing host(s).           |  |  |  |  |
| In the he                                                       | In the host(s) marked with '*' your account is already created.     |                         |  |  |  |  |
| Choose (list of) Host Number(s) on whidh you want to create     |                                                                     |                         |  |  |  |  |
| Your account. (If you want to choose several, type the all host |                                                                     |                         |  |  |  |  |
| Number                                                          | Numbers with the delimiter of space or comma. a-b denotes a         |                         |  |  |  |  |
| Range from a to b.)                                             |                                                                     |                         |  |  |  |  |
|                                                                 |                                                                     |                         |  |  |  |  |
| Host                                                            | Host Name He                                                        | ost description         |  |  |  |  |
| Number                                                          |                                                                     |                         |  |  |  |  |
| 1 *                                                             | * m-unix.cc.u-tokyo.ac.jp                                           |                         |  |  |  |  |
| 2                                                               | mpp-s.cc.u-tokyo.ac.jp                                              |                         |  |  |  |  |
| 3                                                               | x-controller1.cc.u-tokyo.ac.jp                                      |                         |  |  |  |  |
| 4                                                               | io-controller.cc.u-tokyo.ac.jp                                      |                         |  |  |  |  |
| 5                                                               | mathematica.cc.u-tokyo.ac.jp                                        |                         |  |  |  |  |
| 6                                                               | macsyma.cc.u-tokyho.ac.jp                                           |                         |  |  |  |  |
| Host Number (or q for quit): <u>3</u>                           |                                                                     |                         |  |  |  |  |
| Creating                                                        | Creating your user account a3000 in x-controller1.cc.u-tokyo.ac.jp. |                         |  |  |  |  |
| Please wait a few minutes                                       |                                                                     |                         |  |  |  |  |
| Finish ci                                                       | reating your account a30000 in x-contro                             | ller1.cc.u-tokyo.ac.jp. |  |  |  |  |

・vos3 の利用者番号とパスワードは小文字で入力してください。

・利用登録が完了しますと、再度ホストー覧が表示されホスト名の前に"\*"が付きます。

以上で x-controller1 への利用登録は終了です。q または quit を入力してウィンドウ を閉じて下さい。